**USER GUIDE** 

Iris E

WED-W-E

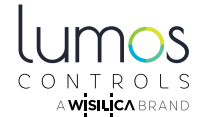

Please read and follow the instructions in this guide before operating the unit

# **PRODUCT OVERVIEW**

Lumos Controls Iris E facilitates the data flow between multiple Lumos controls BLE mesh networks and a BMS. It helps to set up two-way communication between the BMS and Lumos controls mesh networks. This enables Lumos Controls devices to respond to commands from the BMS system and BMS components like HVAC to respond to triggers from Lumos Controls sensors

# SPECIFICATIONS

#### Electrical

| Specifications | Value |
|----------------|-------|
| Input voltage  | 5VDC  |
| Input current  | ЗА    |

#### Mechanical

| Specifications | Value                                         | Remarks   |
|----------------|-----------------------------------------------|-----------|
| Dimensions     | 3.93 x 3.25 x 1.28in<br>(100 x 82.7 x 32.5mm) | L x W x H |
| Net weight     | 143gm(5.04oz)                                 |           |
| Case material  | SS                                            |           |

### Environmental

| Specifications        | Value                   |
|-----------------------|-------------------------|
| Operating temperature | 0 to 50°C (32 to 122°F) |
| Case temperature      | 50°C (122°F)            |
| Relative humidity     | 20-90%                  |

## **FEATURES**

- Supports two-way communication between Lumos Controls Mesh networks and BMS
- Connects multiple Lumos Controls gateways to the BMS
- Network connectivity for Iris E can be established using Wi-Fi or ethernet
- Supports 2.4 and 5GHz Wi-Fi bands

# INTERFACE DESCRIPTION

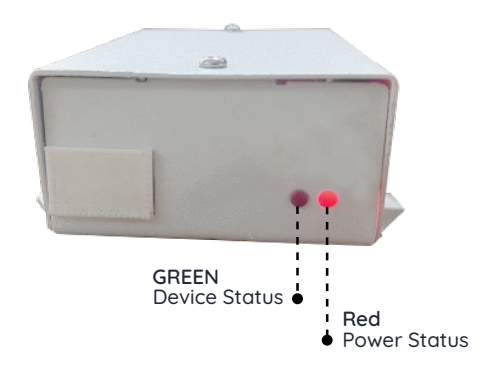

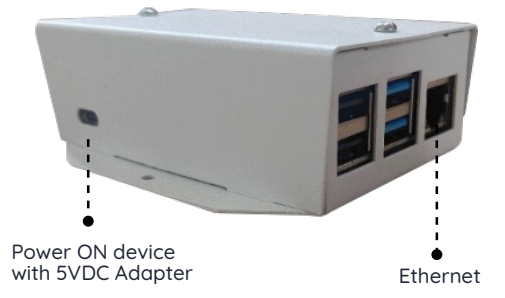

| Ethernet LED color | Indication                         |
|--------------------|------------------------------------|
| Yellow             | Initiating connection with network |
| Green              | Data transfer                      |

| Iris E State                       | LED pattern        |
|------------------------------------|--------------------|
| Initializing                       | Solid ON           |
| Configuration mode                 | 100ms ON 100ms OFF |
| Unconfigured/Invalid configuration | 500ms ON 500ms OFF |
| Waiting for IP                     | lsec ON lsec OFF   |
| Time not configured                | 3sec ON 3sec OFF   |
| Critical error                     | Fast blink         |
| Device ready to use                | 5sec ON 5sec OFF   |

#### **Light Blinking pattern**

->

The light blinking status enables users to know the current state of the device.

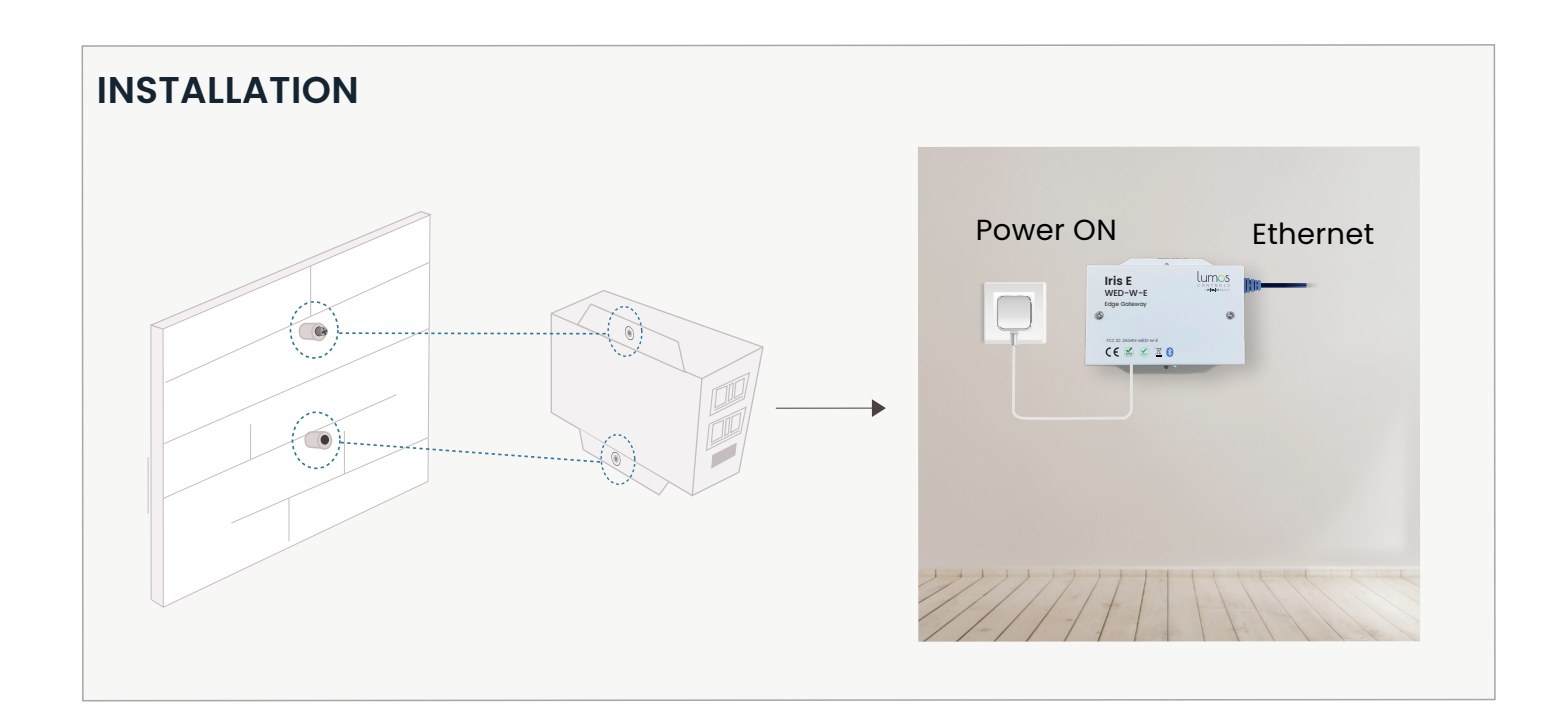

## **CONFIGURATION STEPS**

Power ON the Iris E

2 Wait for 30 seconds and then connect to the hotspot that is advertised by the Iris E

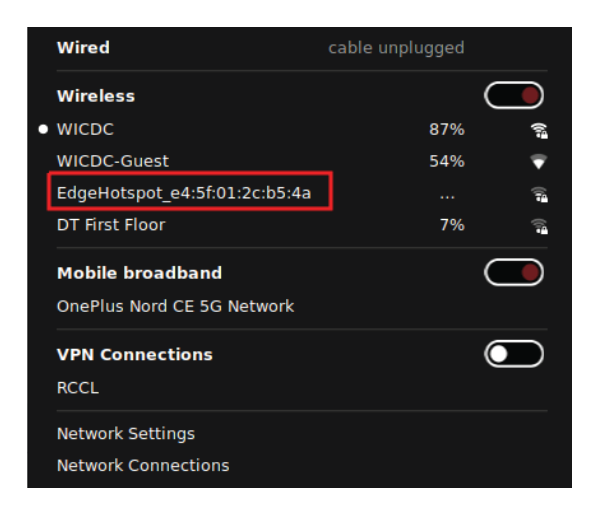

3 Once hotspot is connected, within 5 minutes user can access the Iris E Web UI with IP

https://192.168.50.5/

Login

Login credentials will be Username: "admin" and Password:"Admin@1234"

| Username |  |
|----------|--|
| admin    |  |
| Password |  |
|          |  |
|          |  |
| Login    |  |

# **IRIS E : WEB UI GUIDE**

This will explain how user can access web UI of Iris E and configure it.

## Settings

In this tab, user can provide the account details to which a fresh Iris E device needs to be synced from cloud. Once user apply the settings cloud syncer service will sync details from server corresponding to the account mentioned.

- Once configuration is done, the hotspot will go off. If the IP is not known, user needs to repower the edgebox, connect to the hotspot again and navigate to Settings -> Network Settings to view the IP address.
- Select Network Settings from Settings page.
- User can select WIFI or ETH mode based on requirement
- In WiFi mode user can enter SSID, Password and security type. User can select SSID from the dropdown list which contains SSIDs in Proximity

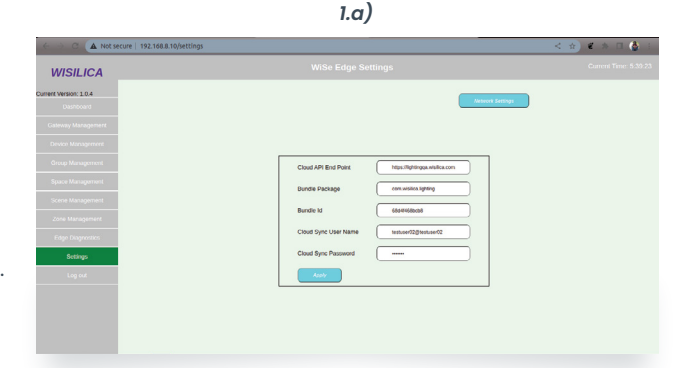

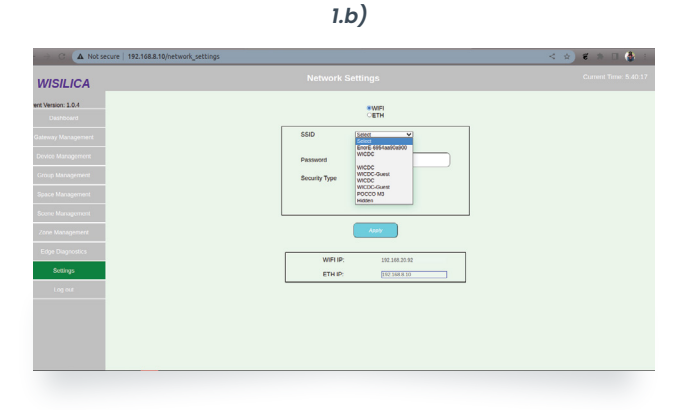

| 1.c)                                          |                         |              |  |  |
|-----------------------------------------------|-------------------------|--------------|--|--|
| C      A Not secure   192.168.8.10/network_se | ttings                  | < 🕸) 🐔 🗆 🏠 🗄 |  |  |
| WISILICA                                      |                         |              |  |  |
| ent Version: 3.0.4<br>Distributions           | SWAT1<br>CETH           |              |  |  |
| Galeway Management                            | \$\$10 <u>Sens v</u>    |              |  |  |
| Device Management                             | Password Enter Pessword |              |  |  |
| Group Management                              | Security Type (Nove     |              |  |  |
| Space Management                              |                         |              |  |  |
| Scene Management                              |                         |              |  |  |
| Zone Management                               | Avera                   |              |  |  |
| Edge Diagnostics                              | WELD 100 M8 20 02       |              |  |  |
| Settings                                      | ETH IP: 072106810       |              |  |  |
| Log out                                       |                         |              |  |  |
|                                               |                         |              |  |  |
|                                               |                         |              |  |  |
|                                               |                         |              |  |  |
|                                               |                         |              |  |  |
|                                               |                         |              |  |  |

3 In ETH mode user has 2 options STATIC and DHCP

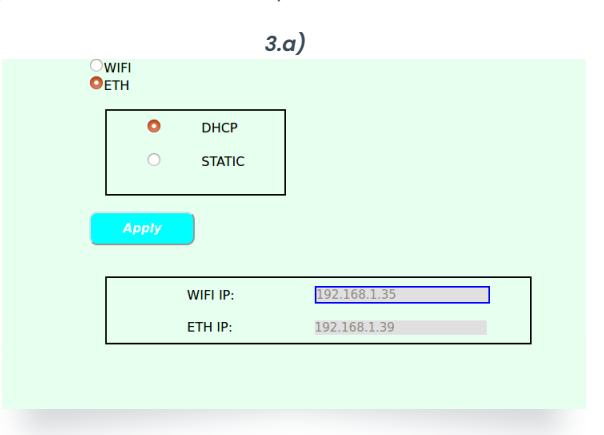

3.b)

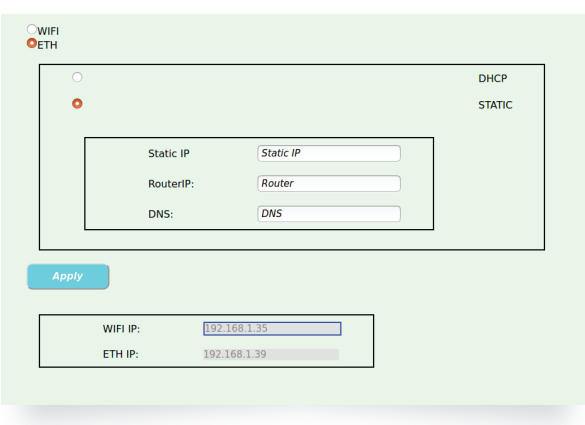

2 If Hidden option is selected user can manually enter the SSID and Password

| SSID              | Hidden ~       |
|-------------------|----------------|
| Hidden SSID       | Enter SSID     |
| Password          | Enter Password |
| Security Type     | WPA2 PSK v     |
|                   |                |
| Apply<br>WIFI IP: | [92.168.1.35   |

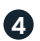

When the **Apply button** is clicked selected network configs are applied. This will take around 20 seconds and redirected to the following page.

Since the hotspot is disabled after 2 or 5 minutes, the Web UI will not be available from IP 192.168.50.5. To get the new IP, repower Iris E and connect to hotspot. Then go to Network Settings page again and view WIFI or ETH ip.

| Ì |                        |
|---|------------------------|
|   | WISILICA               |
| 1 | Durrent Version: 1.0.3 |
|   |                        |
|   |                        |
|   |                        |
|   |                        |
|   |                        |
| ĺ |                        |
| ĺ |                        |
| ĺ |                        |
| ĺ | Settings               |
| 1 |                        |
|   |                        |
|   |                        |
|   |                        |
|   |                        |
|   |                        |

#### Note

- Currently assigned WIFI & ETH IP will be displayed. IP corresponding to previously configured interface will be highlighted here.
- Only the gateway with the time stamp will connect with Iris E. Rest of the gateways will connect with Cloud.
- If using a DHCP LAN network, it is recommended to reserve the edge IP address in network so that the edge IP doesn't change in the event of device reboot or network interruption.
- The Cloud API End Point, Bundle Package, Bundle Id will be same to the mobile application it's commissioned from
  - The Username and Password will be different
  - Initially the Iris E device will depend on Cloud but once it gets synced from there on it will take details from the local database

|                                     | ture   192.168.8.10/settings | < *) # * 🗆 🚷 🗄        |
|-------------------------------------|------------------------------|-----------------------|
| WISILICA                            | WiSe Edge Settings           | Current Time: 5-39:23 |
| Current Version: 1.0.4<br>Deshboard | kinosi Settige               |                       |
| Galeway Management                  |                              |                       |
| Device Management                   |                              |                       |
| Group Management                    | Cloud API End Point          |                       |
| Space Management                    | Bundle Package               |                       |
| Scene Management                    | Bundle Id                    |                       |
| Zone Management                     | Circuit Save Lines Name      |                       |
| Edge Diagnostics                    |                              |                       |
| Settings                            | Citor Synte Massison         |                       |
| Log out                             | Aspy                         |                       |
|                                     |                              |                       |
|                                     |                              |                       |
|                                     |                              |                       |
|                                     |                              |                       |

# DETAILS AVAILABLE FROM THE IRIS E WEB UI

07.95.17

07.95.17

07.96.17

7.96.17

07.96.17

7.96.17

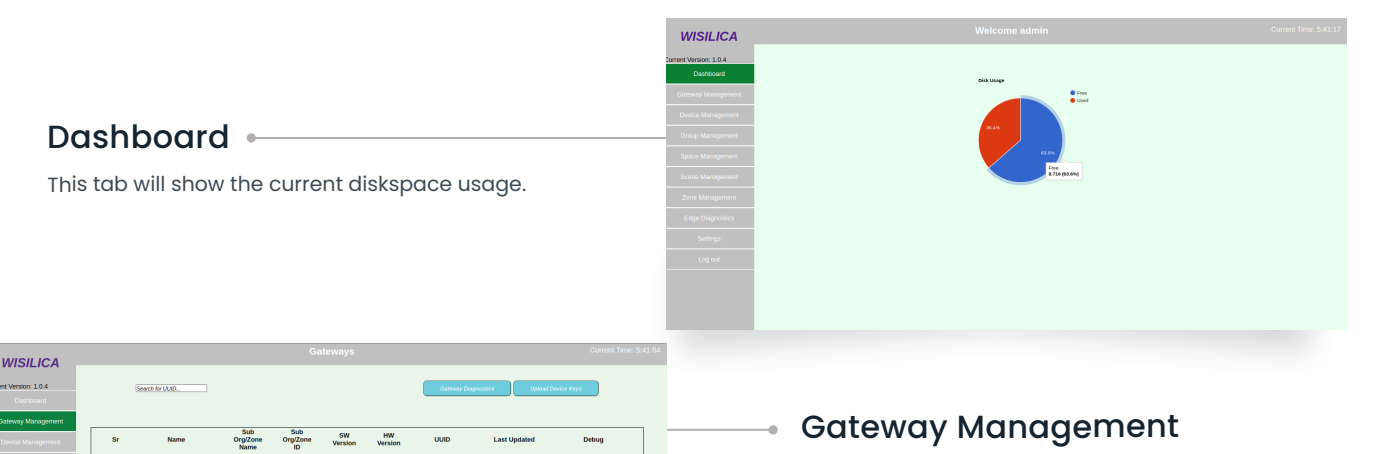

Debug

Debug

Debug

Debug

Debug

Debug

Debug

Debug

This tab list the gateways belonging to the current account for which the Iris E is configured. From here we can do gateway update. Our gateway will only communicate with Iris E, not with the Cloud.

|                                                                                                    |                                                                                                    | WISILICA                                                                                                    | Upload tar file for bridge OTA C                                                                                                    |                      |
|----------------------------------------------------------------------------------------------------|----------------------------------------------------------------------------------------------------|----------------------------------------------------------------------------------------------------|----------------------------------------------------------------------------------------------------|----------------------|
| <b>Gateway E</b><br>To upload OTA f                                                                                                    | Diagnostics •                                                                                                    | Innet Version 1.0.4<br>Databased<br>Calcessy Management<br>Deuts Management<br>Group Management<br>Space Management<br>Zoom Management<br>Edge Degrouts<br>State Management<br>Ling out | Hardware Type (TELTU<br>OTH B<br>The B<br>The B<br>The B<br>The Bank<br>State and State A<br>1 Representationglocal Research (7.6.17 Bibliotechroppe A<br>1.15.2 Bibliotechroppe A<br>1.15.2 Bibliotec | (close)              |
|                                                                                                    |                                                                                                    |                                                                                                    |                                                                                                    |                      |
| WISILICA<br>Current Version: 1.0.4                                                                                                    | Devices Current Time: 5:43.20                                                                                                    |                                                                                                    |                                                                                                    |                      |
| Second<br>Characy Management         F         Run           Characy Management         1         Relate 20234.         2           Space Management         3         Relate 47102         3           Const Management         4         Relate 47102         3           Const Management         5         Relate 47102         3           Sorrage         2         Relate 47102         3           Sorrage         2         Relate 47102         3           Sorrage         3         Relate 47104         4         Relate 47104           Sorrage         3         Relate 47104         3         Relate 47104           Sorrage         3         Relate 47104         3         Relate 47104           Sorrage         3         Relate 47104         Relate 47104         Relate 47104           Sorrage         3         Relate 47104         Relate 47104         Relate 47104         3         Relate 47104         3         Relate 47104         3         Relate 47104         3         Relate 47104         3         Relate 47104         3         Relate 47104         3         Relate 47104         3         Relate 47104         3         Relate 47104         3         Relate 47104         3                                                                                                    | State         Nove         Nove         Nove         Luci Updated           00         Horm         1000         2.0.0         2.4.2         00000001100000000408888888         1010-01-01-00         1010-01-01-00         1010-01-01-01-00         1010-01-01-01-00         1010-01-01-01-00         1010-01-01-01-00         1010-01-01-01-00         1010-01-01-01-01-00         1010-01-01-01-01-00         1010-01-01-01-01-01-00         1010-01-01-01-01-01-01-01-01-01-01         1010-01-01-01-01-01-01-01-01-01-01-01-01 |                                                                                                    | <ul> <li>Device Management</li> <li>To list the devices belonging to the current account.</li> </ul>                                                                                                    |                      |
|                                                                                                    | . ■ s   s   s   s     ss   ss   s   .                                                                                                    |                                                                                                    | Course 0                                                                                                    | urrent Time: 5:43:44 |
| <b>Group Mar</b><br>To list groups be                                                                                                    | longing to the current account.                                                                                                    | Content Vessor 1.0.4<br>Carathous<br>Contents Management<br>Charge Management<br>Signa & Management<br>Signa & Management<br>Signa Dagwattes<br>Ling Dagwattes<br>Ling and<br>Ling and  | For         Group have         Sale Org D         Number of Devices         Last Updated           1         ADDexces         Hame         87         0           2         Group 1         Jame2         22         0           3         Group 1         Jame2         22         0           4         Group 1         Jame3         1         0           5         Group 1         Jame4         2         0           6         Group 1         Jame5         1         0           7         Group 1         Jame5         1         0           6         Group 1         Jame4         2         0           7         Group 1         Jame4         0         0           6         Group 1         Jame4         0         0           7         Group 1         Jame4         2         0           6         Group 1         Jame4         2         0           7         Group 1         Jame4         2         0           9         Group 1         Zame4         3         0           10         Group 1         Zame4         3         0                                                                                                    |                      |
| WISILICA                                                                                                    | Spaces Current Time: 5:43:50                                                                                                    |                                                                                                    |                                                                                                    |                      |
| International State<br>Control Management<br>Central Management<br>Capat Management<br>Sana Management<br>Sana Managem | laten kri jeser krier<br>Alse Name <u>Sub Org ID Namber of Dovices Last Uptoted</u><br>Algues 1 Honer <u>41</u> D                                                                                                    |                                                                                                    | <ul> <li>Space Management</li> <li>To list spaces belonging to the current account</li> </ul>                                                                                                    | t.                   |
|                                                                                                    |                                                                                                    | WISILICA                                                                                                    | Scenes                                                                                                    | Current Time: 5:44:1 |

## Scene Management -

To list scenes belonging to the current account.

|    | Search for Scene Name                                       |                   |                   |                                                                                                    |
|----|-------------------------------------------------------------|-------------------|-------------------|----------------------------------------------------------------------------------------------------|
|    |                                                             |                   |                   |                                                                                                    |
| Sr | Scene Name                                                  | Sub Org ID        | Number of Devices | Last Updated                                                                                                    |
| 1  | Scene 1                                                     | Zone2             | 32                | 0                                                                                                    |
| 2  | Scene 1                                                     | Zone3             | 1                 | 0                                                                                                    |
| з  | Scene 1                                                     | Zone4             | 2                 | 0                                                                                                    |
| 4  | Scene 1                                                     | Zone5             | 1                 | 0                                                                                                    |
| 5  | Scene 1                                                     | Zone6             | 1                 | 0                                                                                                    |
| 6  | Scene 1                                                     | Zone7             | 1                 | 0                                                                                                    |
| 7  | Scene 1                                                     | Zone8             | 1                 | 0                                                                                                    |
| 8  | Scene 1                                                     | Zone9             | 2                 | 0                                                                                                    |
| 9  | Scene 1                                                     | Zone10            | 3                 | 0                                                                                                    |
| 10 | Scene 1                                                     | Zonell            | 0                 | 0                                                                                                    |
| 11 | Scene 1                                                     | Zone12            | 0                 | 0                                                                                                    |
|    | 57<br>1<br>2<br>3<br>4<br>5<br>0<br>7<br>8<br>9<br>10<br>11 | Eren to Some Name | Exert Kerr Kerr   | Bree         Socie Org O         Number of Oreview           1         Socie 1         20x02         22           2         Socie 1         20x04         1           3         Socie 1         20x04         1           4         Socie 1         20x05         1           5         Socie 1         20x05         1           6         Socie 1         20x05         1           7         Socie 1         20x05         1           6         Socie 1         20x05         1           7         Socie 1         20x05         1           8         Socie 1         20x05         2           9         Socie 1         20x05         2           9         Socie 1         20x05         3           10         Socie 1         20x05         3           10         Socie 1         20x01         0 |

| WISILICA                          |   | Zones                |           |         |   |  |
|-----------------------------------|---|----------------------|-----------|---------|---|--|
| rrent Version: 1.0.4<br>Deshboard |   | Search for Zone Name |           |         |   |  |
| Gateway Management                |   |                      |           |         | _ |  |
|                                   | s |                      | Zone Name | Zone ID |   |  |
| Group Management                  | 1 |                      | Home      | 2766    |   |  |
| Space Management                  | 2 |                      | Zone2     | 3101    |   |  |
| Scene Management                  | 3 |                      | Zone3     | 3102    |   |  |
| Zone Management                   | 4 |                      | Zone4     | 3103    |   |  |
| The Deserts                       | 5 |                      | Zone5     | 3104    |   |  |
| Euge Diagnosous                   | 6 |                      | Zone6     | 3105    |   |  |
| Seangs                            | 7 |                      | Zone7     | 3105    |   |  |
|                                   | 8 |                      | Zone8     | 3107    |   |  |
|                                   | 9 |                      | Zone9     | 3108    |   |  |
|                                   | н |                      | Zone10    | 3109    |   |  |
|                                   | 1 |                      | Zonell    | 3110    |   |  |
|                                   |   |                      |           |         |   |  |

## - Zone Management

To list zones available in the current account.

# **Edge Diagnostics**

This tab will show the status of currently running services. Check all the services are active.

- If the Green LED on the device is blinking every 5 seconds, it's working fine.
- If the Green LED on the device is blinking very fast, then the device is not working.
- We can pull the Iris E log and do Iris E OTA from this page. VPN access is required to pull the logs remotely, else the logs need to be downloaded and shared.

| sion: 1.0.4   | 1850- | Edas Consica Status |                                                                      | EFOE O   | 74        |          |
|---------------|-------|---------------------|----------------------------------------------------------------------|----------|-----------|----------|
| y Management  |       | Loge Service States |                                                                      | PULL EDG | Log       |          |
| e Management. |       |                     |                                                                      |          |           |          |
| Management    | Sr    | Service Name        | Status                                                               | CPU(%)   | Memory(%) | UpTime   |
| lanagement    | 1     | eim                 | Active: active (running) since Mon 2023-01-16 09:59:57 UTC; 19h ago  | 0.3      | 1.6       | 19:45:01 |
| lanagement    | 2     | wiseedge            | Active: active (running) since Mon 2023-01-16 09:59:57 UTC; 19h ago  | 1.1      | 0.8       | 19:45:01 |
| nagement      | 3     | cloud-syncer        | Active: active (running) since Mon 2023-01-16 13:00:18 UTC; 16h ago  | 1.6      | 3.0       | 16:44:40 |
| agnostics     | 4     | emqx                | Active: activating (start) since Tue 2023-01-17 05:44:49 UTC; 8s ago | 8.8      | 12.1      | 16:37:41 |
| ttings        | 5     | ngirox              | Active: active (running) since Mon 2023-01-16 09:58:57 UTC; 19h ago  | 0.0      | 0.6       | 19:45:48 |
| Log out       | 6     | edge-web-api        | Active: active (running) since Mon 2023-01-16 09:59:58 UTC; 19h ago  | 2.0      | 7.0       | 19:45:01 |
|               | 7     | monitor-app         | Active: active (running) since Mon 2023-01-16 09:59:57 UTC; 19h ago  | 104      | 0.1       | 19:45:02 |
|               |       |                     | WiSe Edge Pulled Logs                                                |          |           |          |
|               |       |                     |                                                                      |          |           |          |
|               |       |                     |                                                                      |          |           |          |

| WISILICA                     |      |                    |         |                                                                                         |                                  |                   |
|------------------------------|------|--------------------|---------|-----------------------------------------------------------------------------------------|----------------------------------|-------------------|
| Current Version: 1.0.4       |      |                    |         | Upload the tar fi                                                                       | le                               |                   |
| Dashboard                    |      |                    |         | Choose file No file chosen                                                              |                                  |                   |
|                              |      |                    |         | Upgrade                                                                                 |                                  |                   |
|                              |      |                    |         |                                                                                         |                                  |                   |
|                              | Sr   | Event Time         | Status  | Patch Version                                                                           | SQL Patches                      | Migration Patches |
|                              | 1 16 | 5-01-2023 09:56:47 | Success | EIM:1.0.4_mqtf_subscribe_patch<br>WISEEDGE:1.0.4_mqtf_subscribe_patch                   |                                  |                   |
|                              | 2 13 | 3-01-2023 05:07:21 | Success | WEB_API:1.0.4_bridge-provision_int_fx                                                   |                                  |                   |
|                              | 3 13 | 2-01-2023 13:11:56 | Success | WEB_API:1.0.4_bridge_provision_patch                                                    |                                  |                   |
| Zone Management              | 4 13 | 2-01-2023 12:58:36 | Success | WEB_API:1.0.4_bridge_provision_patch                                                    |                                  |                   |
| Edge Diagnostics<br>Settings | 5 10 | 3-01-2023 05:03:44 | Success | EIM:1.0.4<br>WISEEDGE:1.0.4<br>CLOUDSYNCER:1.0.4<br>WEB_API:1.0.4<br>MONITOR_APP:1.0.4  | wise_edge_db_sql_patch_1.0.3.sql |                   |
|                              | 6 26 | 5-12-2022 12:25:25 | Success | EIM:1.0.3<br>WISEEDGE:1.0.3<br>CLOUD_SYNCER:1.0.3<br>WEB_API:1.0.3<br>MONITOR_APP:1.0.3 |                                  |                   |
|                              | 7 26 | 5-12-2022 12:07:45 | Success | MONITOR_APP:1.0.4                                                                       |                                  |                   |
|                              | 8 10 | 5-12-2022 12:28:16 | Success | EIM:1.0.3<br>WISEEDGE:1.0.3<br>CLOUD_SYNCER:1.0.3                                       |                                  |                   |

| Sr | Created Time        | File                         | File Size |
|----|---------------------|------------------------------|-----------|
| 1  | 04-01-2023 06:11:55 | edge_log_3_1672812731.tar.gz | 5293287   |

WiSe Edge Pulled Logs

#### It provides 2 options

### Edge OTA

To upload edge patch file for upgrading the Iris E

Users can also view the version details of previous patches applied on the same page.

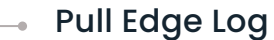

Users can pull edge logs from here. Refreshing the page after the edge log pull request is triggered will list the log in the table. Users can download it from there.

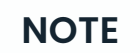

• The Subnet has to be same for Jace Box, Gateway and Iris E. Make sure the network is fine for proper sync.

• For both Jace Box and Iris E, we need to use static IP. So that the IP doesn't change.

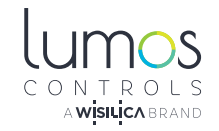

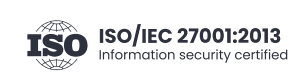

20321 Lake Forest Dr D6, Lake Forest, CA 92630 www.lumoscontrols.com

🜭 +1 949-397-9330